## MyData Quick Guide: Office Discipline Referrals, School

This guide shows you how to find information on the students reported in the Office Discipline Referral system. Reports display types of behaviors by time, location, and referring staff.

## A. What overall percentage of students falls into each problem behavior? Can I also see when and where the incident took place? Will the report show interventions taken?

| Step<br># | Step                                                                                                    | lcon/Link                                                                                                    | Comments                                                                                                    |
|-----------|----------------------------------------------------------------------------------------------------|----------------------------------------------------------------------------------------------------|----------------------------------------------------------------------------------------------------|
| 1.        | Click on the <b>School</b><br>dashboard and scroll down<br>to <b>Discipline Referrals</b> .<br>You will now see six tabs<br>below the blue banner. The<br>first, or default tab is<br><b>Referral Reasons</b> . | <ul> <li>Advanced Placement</li> <li>Alerts, Elementary</li> <li>Alerts, Secondary</li> <li>Attendance</li> <li>CA Standards Tests</li> <li>Discipline Referrals</li> <li>Referral Reasons <ul> <li>Referral Reasons</li> <li>Referrals by Twn of Day</li> <li>Referrals by Referring Staff</li> <li>Referrals by Referring Staff</li> <li>Referrals Missing Info</li> </ul> </li> <li>Early Assessment Program <ul> <li>Elementary Marks</li> <li>English Learners</li> <li>Enrollment by Location</li> </ul> </li> </ul> |                                                                                                    |
| 2.        | You can click on the value in<br>the table or bar graph to see<br>a detail student report.                                                                                                    |                                                                                                    | Student level detail reports<br>include <b>Date &amp; Time</b> ,<br><b>Location</b> , <b>Reason</b> , <b>Referring</b><br><b>Staff</b> and <b>Actions Taken</b> . |
| 3.        | Similarly, you can click on<br>the total count above the<br>bar graph and table to see<br>a detail student report.                                                                                              | School Year: 2016-2017<br>22<br>Total Referrals                                                                                                    |                                                                                                    |
| 4.        | For the bar graph, use the <b>Display as</b> selector above each report to toggle between displaying numbers or percentages.                                                                                    | Display as: Number Number                                                                                                    |                                                                                                    |

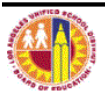

| 5. | Use the <b>School Years</b> filter to view reports from other school years. | School Year<br>2013-2014                      | After selecting filters, be sure to click on the corresponding <b>Apply</b> .                                                                                                    |
|----|-----------------------------------------------------------------------------|-----------------------------------------------|----------------------------------------------------------------------------------------------------|
|    |                                                                             | 2015-2016<br>2014-2015<br>2013-2014<br>2012-2 | The multi-select filters included<br>on this report allow you to<br>isolate <i>individual or multiple</i><br>Grade, Ethnicity,<br>Language Classification,<br>Gender or Foster Youth. |

B. What time of day do problem behaviors occur? What patterns or trends emerge when viewing a report displaying time of incidents?

| Step<br># | Step                                                                                                    | Icon/Link                                                                                                    | Comments                                                                                                    |
|-----------|----------------------------------------------------------------------------------------------------|----------------------------------------------------------------------------------------------------|----------------------------------------------------------------------------------------------------|
| 1.        | Click on the <b>Referrals by</b><br><b>Time of Day</b> tab.                                                                  | Let field<br>Let field<br>Let field | Similar to the previous report,<br>you can click on the value in<br>the table or bar graph to see a<br>detail student report.<br>Student level detail reports<br>include <b>Date &amp; Time</b> ,<br><b>Location</b> , <b>Reason</b> , <b>Referring</b><br><b>Staff</b> and <b>Actions Taken</b> . |
| 2.        | For the bar graph, use the <b>Display as</b> selector above each report to toggle between displaying numbers or percentages. | Display as: Number Number                                                                                                    |                                                                                                    |

C. Where on campus do problem behaviors occur? What patterns or trends emerge when viewing a report displaying location of incidents?

| Step<br># | Step                                                                                                    | lcon/Link                 | Comments                                                                                                    |
|-----------|----------------------------------------------------------------------------------------------------|---------------------------|----------------------------------------------------------------------------------------------------|
| 1.        | Click on the <b>Referral</b><br>Location Summary tab.                                                                        |                           | Student level detail reports<br>include <b>Date &amp; Time</b> ,<br><b>Location</b> , <b>Reason</b> , <b>Referring</b><br><b>Staff</b> and <b>Actions Taken</b> . |
| 2.        | For the bar graph, use the <b>Display as</b> selector above each report to toggle between displaying numbers or percentages. | Display as: Number Vumber |                                                                                                    |

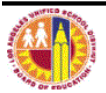

D. Which staff members are submitting referrals? What does this data tell us?

| Step<br># | Step Icon/Link C                                                |                                                                                                    | Comments                                                                                                    |
|-----------|-----------------------------------------------------------------|----------------------------------------------------------------------------------------------------|----------------------------------------------------------------------------------------------------|
| 1.        | Click on the <b>Referrals by</b><br><b>Referring Staff</b> tab. | Referring Staff         # of Incidents           1         1           1         1           2         1           1         1           1         1           1         1           1         1           1         1           1         1           1         1           1         1           1         1           1         1           1         1           1         1           1         1           1         1           1         1           1         1           1         1           1         1           1         1           1         1           1         1           1         1           1         1           1         1           1         1           1         1           1         1           1         1           1         1           1         1           1         1           1 | Student level detail reports<br>include <b>Date &amp; Time</b> ,<br><b>Location</b> , <b>Reason</b> , <b>Referring</b><br><b>Staff</b> and <b>Actions Taken</b> . |

## E. Which students are reported? How can we use this data to support student behavior?

| Step<br># | Step                     |                             | con/Link      |               | Comments                     |
|-----------|--------------------------|-----------------------------|---------------|---------------|------------------------------|
| 1.        | Click on the Students by |                             |               |               | Student level detail reports |
|           | Number of Referrals tab. | # of Referrals              | # of Students | % of Students | include Date & Time,         |
|           |                          | 0                           | 2,365         | 96.61%        | Location, Reason, Referring  |
|           |                          | 1                           | 67            | 2.74%         | Staff and Actions Taken.     |
|           |                          | 2                           | 11            | 0.45%         |                              |
|           |                          | 3                           | 3             | 0.12%         |                              |
|           |                          | 4                           | 1             | 0.04%         |                              |
|           |                          | 15                          | 1             | 0.04%         |                              |
|           |                          | Total Number of<br>Students | 2,448         | 100.00%       |                              |
|           |                          |                             |               |               |                              |

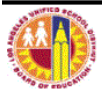